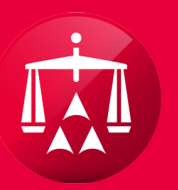

AMERICAN ARBITRATION ASSOCIATION®

# REVIEW TECHNICAL CORRECTION

Review Technical Correction is a TASK that's triggered when a party files a Technical Correction on an awarded case.

The Review Technical Correction allows the opposing party the opportunity to respond to the Technical Correction filed by the other party.

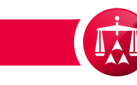

REVIEW TECHNICAL CORRECTION is a filterable task in the TASK TAB from your user homepage. After filtering, click the case you want to access.

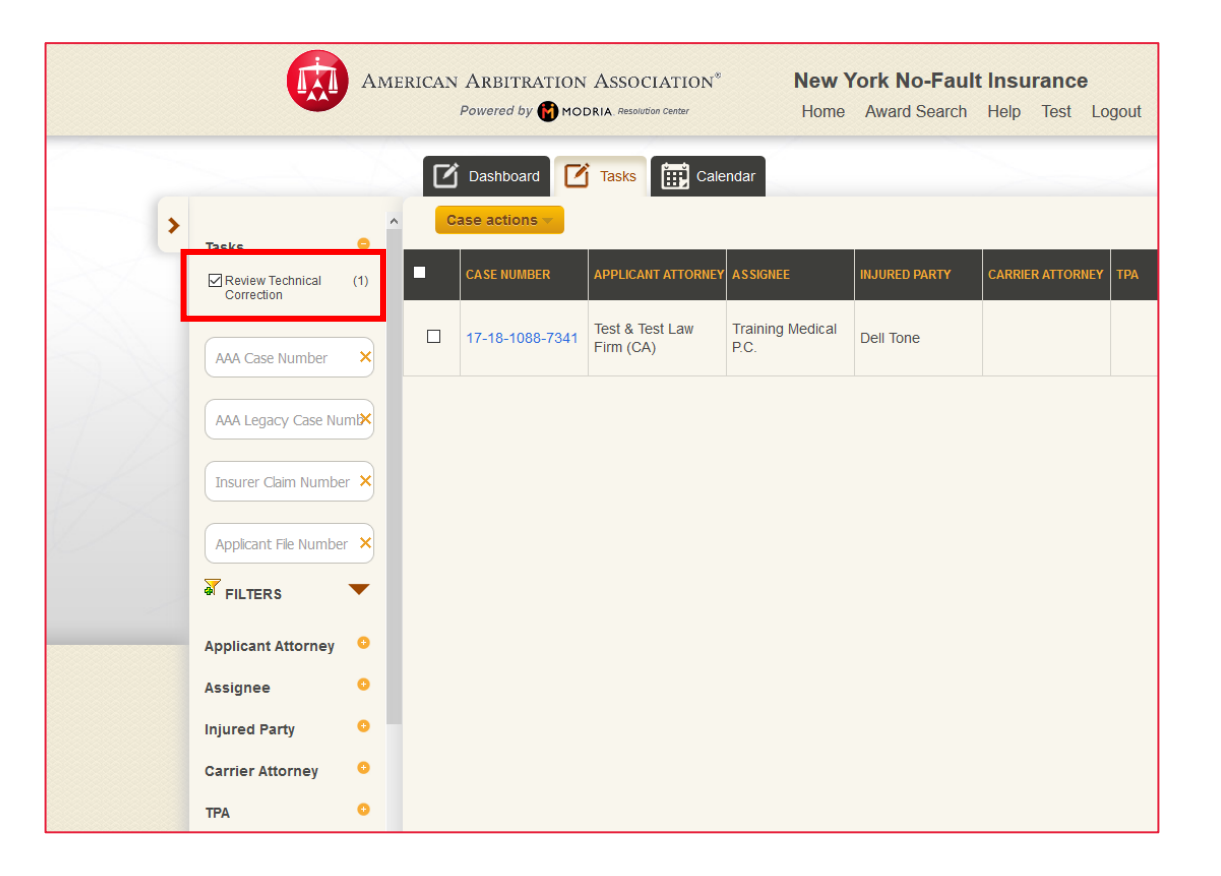

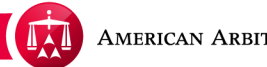

Within the case record, hover your mouse over the TASKS menu and select the Review Technical Correction option.

| Training I         | Medical P.C. / De         | ell Ione vs. I       | esting Insurance Comp     | any |                                     |
|--------------------|---------------------------|----------------------|---------------------------|-----|-------------------------------------|
| Case:              | 17-18-1088-7341           | Applicant Attorney:  | Test & Test Law Firm (CA) |     | Related cases:                      |
| Phase:             | 2 - Arbitration           | Injured Party(ies):  | Dell Tone                 |     | Linked: 3                           |
| Status:            | 2.I. Technical correction | Medical Provider(s): | Training Medical P.C.     |     | Matched: 0                          |
| ADR Center Team    | R Center Team 8           |                      | Respondent Attorney:      |     | Carrier Response Due:<br>07/30/2018 |
| Phone:             | (646) 663-3460            | TPA:                 |                           |     |                                     |
| Email:             | ADRCenterTeam8@adr.org    | Carrier:             | Testing Insurance Company |     |                                     |
|                    |                           |                      |                           |     |                                     |
| Date of Accident:  | 05/03/2015                | Arbitrator: Jus      | tin Leeroy                |     |                                     |
| Amount in Dispute  | e: \$1,967.00             | Hearings: 02/        | 04/2019 9:00 AM           |     |                                     |
| Dates of Service:  | 09/15/2016 - 09/15/2016   |                      |                           |     |                                     |
| Insurer claim No.  | 9481763587                |                      |                           |     |                                     |
|                    | Mana                      |                      |                           |     |                                     |
| Applicant File No. | None                      |                      |                           |     |                                     |

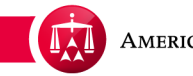

A pop-up window will appear which will display the Technical Correction that was filed or submitted by the other party.

Enter any comments in the available text box, click SUBMIT when complete.

|                  | Dashboard               |                                                                                                    | Close ×                                                                                                    | AAA Case Number Q     |
|------------------|-------------------------|----------------------------------------------------------------------------------------------------|----------------------------------------------------------------------------------------------------|-----------------------|
|                  | Hack to list Training N | led                                                                                                    | Review Technical Correction of Award<br>CARRIER has filed a Technical Correction of the award in this case    |                       |
|                  | Case:                   | 17-1                                                                                                    | Technical Correction Information                                                                              | Related cases:        |
|                  | Phase:                  | 2 - A                                                                                                    | On Page: 4 Correction Type: CALCULATION                                                                       | Linked: 3             |
|                  | Status:                 | 2.I. T                                                                                                    | Details: The awarded amount on page 4 is greater than the claimed amount.                                     | Matched: 0            |
|                  | ADR Center Team 8       |                                                                                                    | Comments supporting the request                                                                               | 07/30/2018            |
| Phone:<br>Email: | (646<br>ADR             | The awarded amount on page 4 is greater than the claimed amount. Please correct the Principal amount awarded. |                                                                                                    |                       |
|                  |                         |                                                                                                    | Comments from Other Party                                                                                     |                       |
|                  | Date of Accident:       | 05/0:                                                                                                    | The awarded amount on page 4 is greater than the claimed amount. Please correct the Principal amount awarded. |                       |
|                  | Amount in Dispute:      | \$1,9                                                                                                    |                                                                                                    |                       |
|                  | Dates of Service:       | 09/1                                                                                                    | Decision:   Accept                                                                                            |                       |
|                  | Insurer claim No.       | 9481                                                                                                    | O Reject                                                                                                    |                       |
|                  | Applicant File No.      | None                                                                                                    | Please correct the awarded Amount.                                                                            |                       |
|                  | Timeline View Doc       | umen                                                                                                    | Cance Submit                                                                                                  | Tasks (1) 🔻 Actions 🔻 |

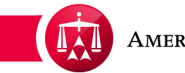

Once the response is submitted, it is captured and logged in the Timeline View and the appropriate letter notifications will be sent. The Technical Correction request and response is now is transmitted to the AAA for review.

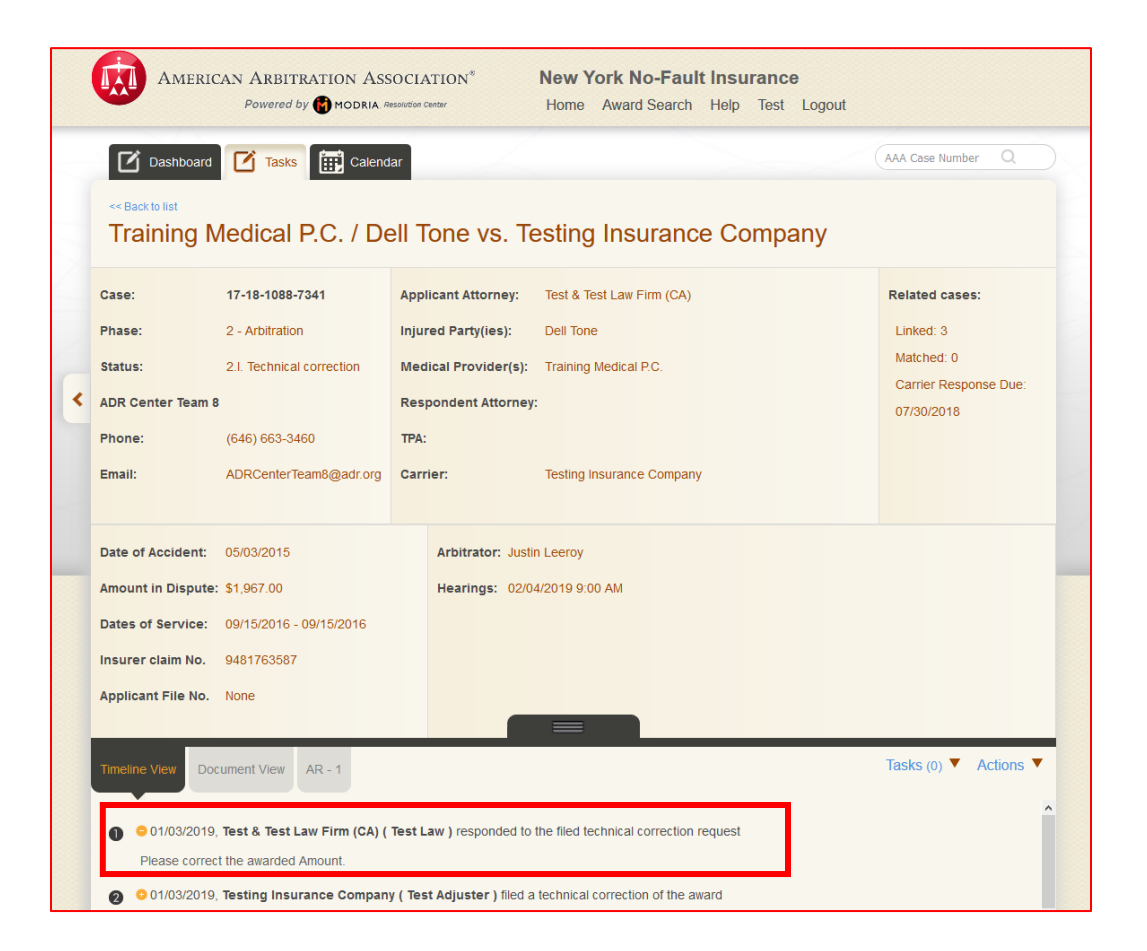

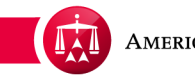

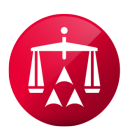

AMERICAN ARBITRATION ASSOCIATION®